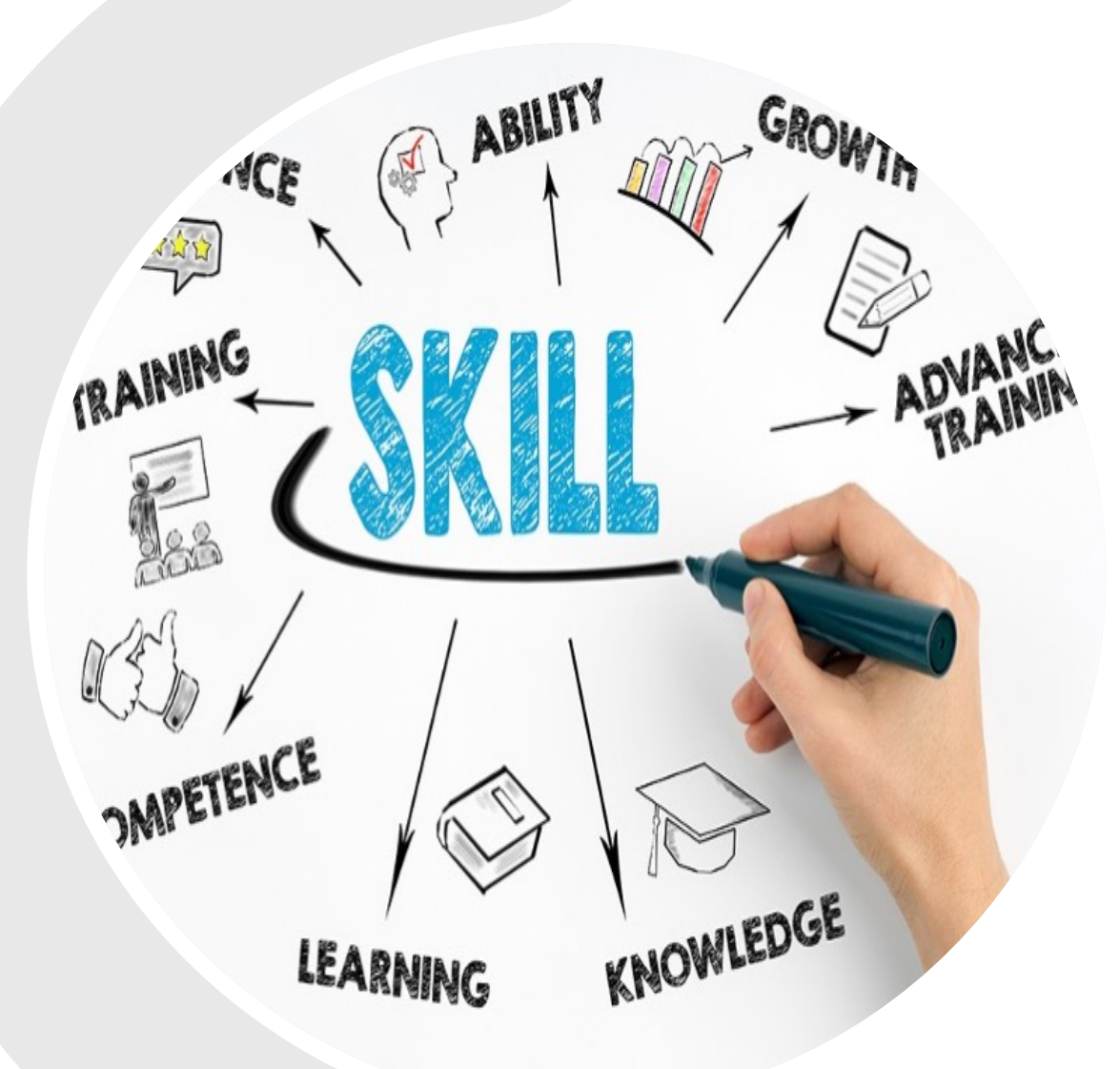

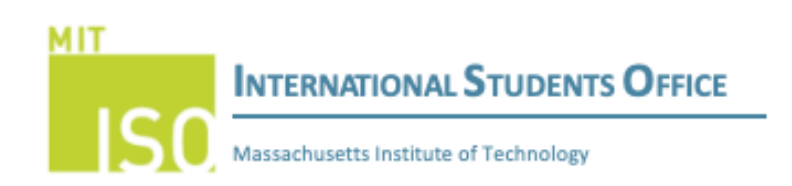

# USCIS ONLINE FORM I-765 FILING RESOURCE GUIDE FOR F-1 STUDENTS

# Sign In

U.S. Citizenship and Immigration Services

| Email *                                  |               |
|------------------------------------------|---------------|
|                                          |               |
|                                          |               |
| Deserved *                               |               |
| Password                                 |               |
|                                          |               |
| Forgot your Password?                    | Show Password |
|                                          |               |
| Sign In                                  |               |
|                                          |               |
| One account for all of your USCIS needs. |               |

Create an account.

Didn't receive confirmation instructions?

# Legal

- Department of Homeland Security Consent
- DHS Privacy Notice
- Paper Reduction Act Burden Disclosure Notice
- Terms of Use

**STEP 1:** Student must create an account with USCIS.

- See USCIS's tutorial for step-by-step information on how to create a USCIS online account.
- After a USCIS account has been created the student will click on the box "File Online" button. File Online
- They will then be directed to sign-in to their USCIS account.

**STEP 2:** Student will receive a verification code to the email they used to set-up the account.

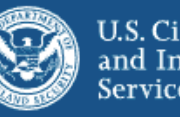

U.S. Citizenship and Immigration Services

Please enter your verification code to continue.

# Enter your verification code

A verification code has been sent to alisond1@mit.edu. Please enter the code that you received. If you do not receive the code in 10 minutes, please request a new verification code.

If you have lost access to alisond1@mit.edu, enter your backup code instead, or Contact Us.

Secure verification code \*

Submit

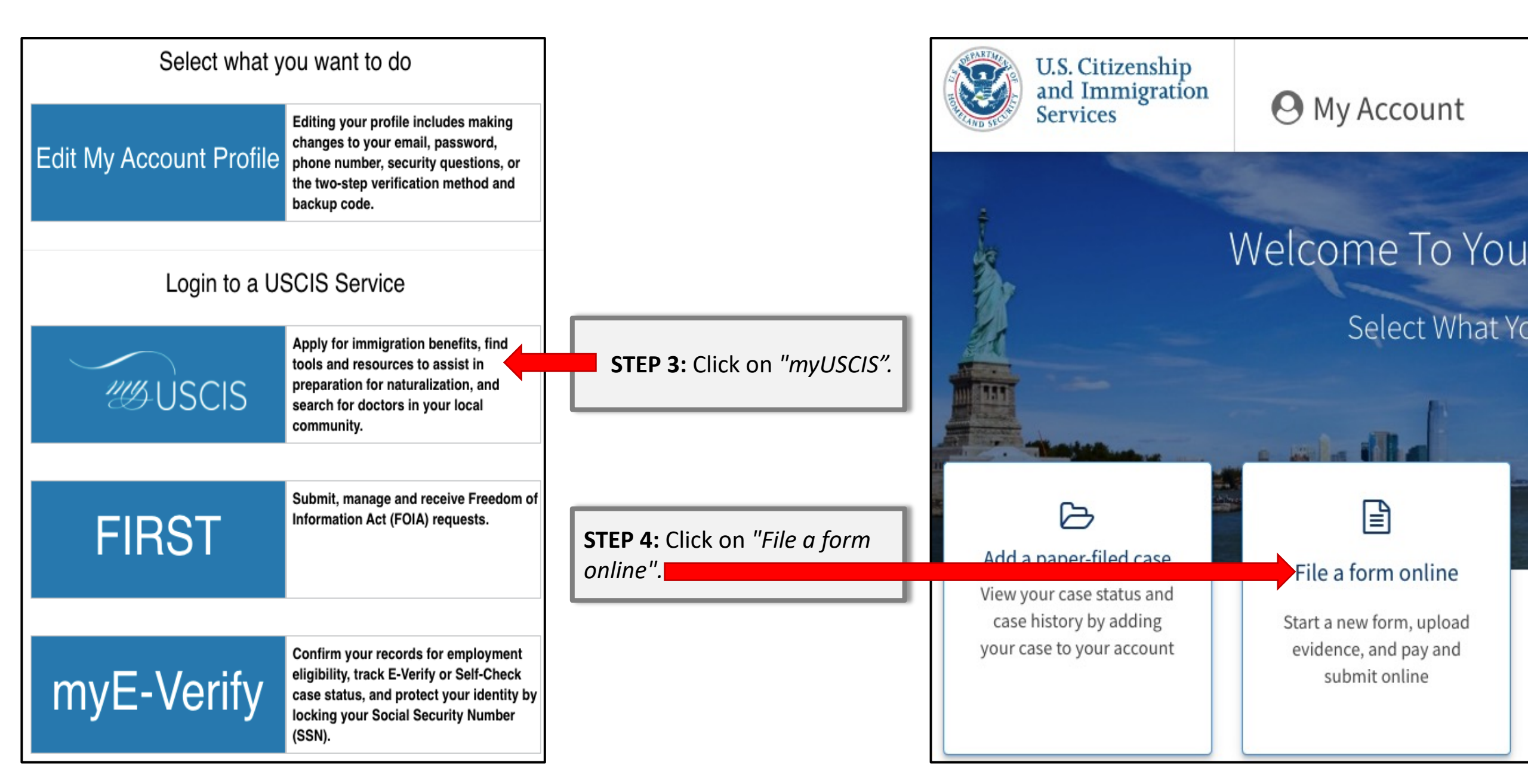

NOTE: The student will need to read through very important information regarding their online application. The student must read everything on the first page and then click "Next".

## THE FIRST PAGE CONTAINS THE BELOW TOPICS

- Before You Start Your Application:
  - Eligibility
  - Fee
  - Documents you may need
  - Biometric services appointment
- After You Submit Your Application:
  - Track your case online
  - Respond to requests for information
  - Receive your decision

\*\* You can find these webpages saved as a PDF on the ISO website by clicking <u>here</u> \*\*

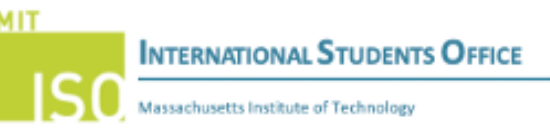

### I-765, Application For Employment Authorization

Certain foreign nationals who are in the United States may file Form 1-765, Application for Employment Authorization, to request employment authorization and an Employment Authorization Document (EAD). Other foreign nationals whose immigration status authorizes them to work in the United States without restrictions may also use Form 1-763 to apply for an EAD bhat shows such authorization.

Foreign nationals may also apply for a Social Security number and card on Form I-765.

If you are a lawful permanent resident, a conditional permanent resident, or a nonimmigrant only authorized for employment with a specific employer under 8 CFR 274a.12(b), do not use Form I-765.

Learn more about employment authorization (https://www.uscis.gov/i-765

### Before You Start Your Application

### Eligibility

You may apply online if your eligibility category is: • (c)(3)(A) - F-1 student, pre-completion OPT;

(c)(3)(B) - F-1 student, post-completion OPT;

 (2(3))(2) - F-1 student, 24-month extension for STEM students (students holding a degree in science, technology, engineering, or mathematics);
 (a)(32) - Temporary Protected Status (You are submitting an initial Form 1-82) or you have an approved Form 1-82; or

(c)(19) - Temporary Protected Status (You have a pending Form I-821).

## All other applicants must submit a paper Form 1765 (https://www.uncis.epu/1765).

F1 Stochest Seeking Optimas Practical Training (OPT) (20)(k) eligibility category: Submit From 3 F16 up to 50 days before being envolted as an F-1 foreign shadow for one kill academic year at an educational institution approved by U.S. Immigration and Cutoms Enforcement (EC) and Stateet and Exchange Yishur Program (EV): Your period or employment will not tast before you have completed one kill academic year. Pyro completed the ene-yaar requirement while in another wild nonimmigrant status and your are now in wall F1 status, you are elit eligible to apoly for OPT

(c(X)(3) eligibility category: Submit Form 3-766-up to 90 days before, but no later than 60 days after your program end dist. You most submit your application within 30 days of the dist that your designation school divisial Stoch zenes the recommodation for OFT into your Student and Exchange Visite Internation System (SEVIS) excent. Hyou fail to do so, we will deny your OFT project.

(c)(3)(C) eligibility category: Submit Form I-765 application up to 90 days before your current OPT expires, but you must submit within 60 days of the DSO's approval of STEM OPT.

Note: Typo are an 1-1 shaded filing for initial or extension of OPT, your OPT and your employment authorization will be automatically terminated by two change educational program levels or transfer to another exhout. Nocking in the Ubited States without authorization may result in your removal lives the Ubited States or denial of revenity. Consul your 505 for additional details.

#### Temporary Protected Status

#### E Fee

Fee: 5435. If you are requesting an EAD as an initial TPS applicant, you must pay the Form 1-765 filing fee, unless you are younger than 34 or older than 65. If you are re-registering for TPS

and requesting an EAD, you must pay the Form I-265 filing fee.

Note: If you are submitting this form with Form 1-823, your total application fee will reflect the fees for Form 1-822, Form 1-765, and biometric services (If required). You will pay for all three at the end of this form.

#### Refund Policy:

USCB does not refund fees, regardless of any action we take on your applicables, polition or inquest, or how long USCIS takes to reach a decision. By continuing this transaction, you acknowledge that you must submit fees in the exact amount and that you are paying the less for a government service.

Please refer to the instructions for the form( $\psi$  you are filing for additional information or you may call the USCIS Contact Center at 800-375-5283. For TTY (deaf or hand of hearing) 800-767-3833.

### Documents you may need

#### Most applicants must upload:

- A copy of your Form 1-94, Nonimmigrant Arrival-Departure Record (front and back), a printout of your electronic Form 1-94 from www.cbp.gov/194, passport, or other travel document.
- A copy of your last EAD (front and back). If you were not previously issued an EAD, you
  must submit a copy of a government issued identity document (such as a passport)
  showing your picture, name, and date of birty's birth certificate with photo ID; a vita
  issued by a foreign consulation or a national ID document with photo and/or fingerprint.
  The identity document photocopy must clearly show your facial features and contain
  your biographical Information.
- A color passport-style photograph of yourself taken recently.

We will automatically inform you which documents and additional evidence you may need to provide as you fill out your application. These recommendations for additional information will be based on the information you provide in the application, such as your personal history and circumstances.

Any document containing foreign language submitted to USCIS must be accompanied by a full finglish language translation that the translator has certified as complete and accurate, and by the translator's certification that he or she is competent to translate from the foreign language into English.

#### Biometric services appointment

USCS may require that you appear for an interview or prodet biometrics (fingerprints, photograph, and/or signature) at swy time to verify you identity, obtain additional information, and conduct background and security checks, including a check of criminal biolary recends maintained by the Faderal Biomau of Investigation (FBI), before making a decision on syour application, publics, or request. All eVISCS reserviews your application and ensures it is complete, we will inform you in writing if you need to allised a biometric services appointment. It an appointment, bioling, or request. All for USCS reserview the location of your local or designated USCIS Application Support Center (ASC) and the date and time of your accoloritmest.

If you are required to provide biometrics, at your appointment you must sign an oath reaffirming that:

You provided or authorized all information in the application;
 You reviewed and understood all of the information contained in, and submitted with, your
 application; and

3. All of the declared information was complete, true, and correct at the time of filing,

If you fail to attend your biometric services appointment, USCIS may deny your application.

#### After You Submit Your Application

#### Track your case online

After you submit your form, you can track its status through your USCIS account. Sign in to your account often to check your case status and read any important messages from USCIS.

#### Respond to requests for information

If we need more information from you, we will send you a Request for Evidence (RFE) or Request for Information (RFI). You can respond to our request and upload your documents through your USCIS account.

#### Receive your decision

The decision on Form 1-165 involves a determination of whether you have established eligibility for the immigration benefit you are seeking. USCIS will notify you of the decision in writing. If your application is approved, we will either mail your EAD to you or we may require

ynu to vist ynur local USCIS office to pick it up. If USCIS cannot approve ynur application, ynu will receive a written notice explaining the basis of ynur denial.

NOTE: The student will need to read through very important information regarding their online application. The student must read everything on the second page and then click "Start".

## THE SECOND PAGE CONTAINS THE BELOW TOPICS

- Completing Your Form Online:
  - Filing online
  - Complete the Getting Started section first
  - Provide as many responses as you can
  - We will automatically save your responses
  - · How to continue filling out your form

## • DHS Privacy Notice

\*\* You can find these webpages saved as a PDF on the ISO website by clicking <u>here</u> \*\*

## Completing Your Form Online

## 🛛 Filing online

Submitting your application online is the same as mailing in a completed paper form. They both gather the same information.

### 📥 Complete the Getting Started section first

You should answer all questions in the Getting Started section first so we can best customize the rest of your online form experience.

### Provide as many responses as you can

You should provide as many responses as you can. Incomplete fields or sections and missing information can slow down the process after you submit your form.

### 🖺 We will automatically save your responses

We will automatically save your information when you select next to go to a new page or navigate to another section of the form. We will save your information for 30 days from today, or from the last time you worked on the form.

#### How to continue filling out your form

After you start your form, you can sign in to your account to continue where you full off.

### DHS Privacy Notice

AUTHORITICS: The information requested on this application, and the associated evidence, is collected under the immigration and Nationality Act, 8 U.S.C. section 1324a, 8 CFR 274a, 12, and 8 CFR 274a, 13.

PURPOSE: The primary purpose for providing the requested disformation on this application is to determine wight Data critical allows who are temporarily in the United Status requesting an Employment Automation Document. DBS uses the Information you provide to grant or decy the bandly ou are seeking.

DISCLOSURE: The information you provide is voluntary. However, failure to provide the requested information, including your Social Security number, and any requested evidence may delay a final decision or result in a rejection or denial of your application.

ROUTHIE USES: DHS may, where allowable under relevant confidentiality provisions, share the information you provide on this application and any additional required evidence with other Federal, state, local, and foreign providentiality and authorized apparent directions. DHS follows approved modifier uses, an advantation of the state of the state of the state of the state (SUSE) (SUSE) (S

### Paperwork Reduction Act

An agency may not conduct or sponsor an internation collection, and a person is not required to respond to a collection of information, unless it displays a currently valid office of Managerest and Bodys (OME) control number. The public exporting burden for this collection of information to estimated 44 hours per response, including to time for reviewing instructions, gathering the required documentation and information, completing the application, program gathering that attaching assessary documentation, and submitting the application, program gathering the information for Form F-noWE is estimated at a minutes per response, including the time for reviewing instructions, gathering the required documentation and information, completing the application, program gathering that required documentation and information, completing the application. Single documing this back and then results of non-stress of a documentation. Sing other is collection of the collection of information. Single documents reporting the time documentation and information. Single documentation is any other acpeted of the collection of information. Found of the required document notice any other acpet of the collection of information. Found the required for reducing the torus for the notice of the collection of information. Found the required for reducing the torus of the respective.

U.S. Olizenship and Immigration Services Office of Policy and Services, Regulatory Coordination Division 3900 Capital Every Drive, Mill Rep #2200 Camp Springs, Mill 20080-0000 OHI Inc. 1015-0040 Express Origitz2022

Do not mail your completed 1-765 application to this address.

### Security Reminder

Dack

If you do not work on your application for more than 30 days, we will delete your data in order to prevent storing personal information indefinitely.

Start

**STEP 5:** Student will select the form they want to file online (I-765) and then they will click on *"Start form"*.

File a Form

Select the form you want to file online. Once you start, we will automatically save your information for 30 days, or from the last time you worked on the form.

## Select the form you want to file online.

I-765, Application for Employment Authorization

Use this form to request employment authorization and an Employment Authorization Document (EAD) if your immigration status allows you to work in the United States.

- A Note: You may apply online if your eligibility category is:
  - (a)(12) Temporary Protected Status (You are submitting an initial Form I-821 or you have an approved Form I-821);
  - (c)(3)(A) F-1 student, pre-completion OPT;
  - (c)(3)(B) F-1 student, post-completion OPT;
  - (c)(3)(C) F-1 student, 24-month extension for STEM students (students holding a degree in science, technology, engineering, or mathematics); or
  - (c)(19) Temporary Protected Status (You have a pending Form I-821).

All other applicants must submit a paper Form I-765.

Start form

# **THE USCIS I-765 ONLINE FORM: ADDITIONAL INFORMATION**

NOTE: There are five (5) sections, which include sub-sections of the online I-765 form.

|                                                                                                    | I-765, Application for<br>Employment Authorizat                                                                                      | ion             |                                                                                                    | Evidence<br>2 x 2 photo of you                                                                                | ^ |
|----------------------------------------------------------------------------------------------------|----------------------------------------------------------------------------------------------------|-----------------|----------------------------------------------------------------------------------------------------|----------------------------------------------------------------------------------------------------|---|
| <ul> <li><b>1. Getting Started</b></li> <li>Basis of eligibility</li> <li>Reason for applying</li> <li>Preparer and interpreter information</li> <li><b>2. About You</b></li> <li>Your name</li> <li>Your contact information</li> <li>Describe yourself</li> <li>When and where you were born</li> <li>Your immigration information</li> <li>Other information</li> </ul> | Getting Started<br>Basis of eligibility<br>Reason for applying<br>Preparer and interpreter<br>information                            | ^               | <ul> <li>3. Evidence <ul> <li>Basis 2 x 2 photo of you</li> <li>Form I-94</li> <li>Employment Authorization Document</li> <li>Previously authorized CPT or OPT</li> <li>Form I-20(s)</li> </ul> </li> </ul> | Form I-94<br>Employment Authorization<br>Document<br>Previously authorized CPT o<br>OPT                       | r |
|                                                                                                    | About You<br>Your name<br>Your contact information<br>Describe yourself<br>When and where you were b<br>Your immigration information | <b>~</b><br>orn | <ul> <li><b>4. Additional Information</b> <ul> <li>Additional information</li> </ul> </li> <li><b>5. Review and Submit</b> <ul> <li>Review and Submit the OPT application</li> </ul> </li> </ul>            | Form I-20<br>Additional Information<br>Additional information<br>Review and Submit<br>Review your application | ^ |

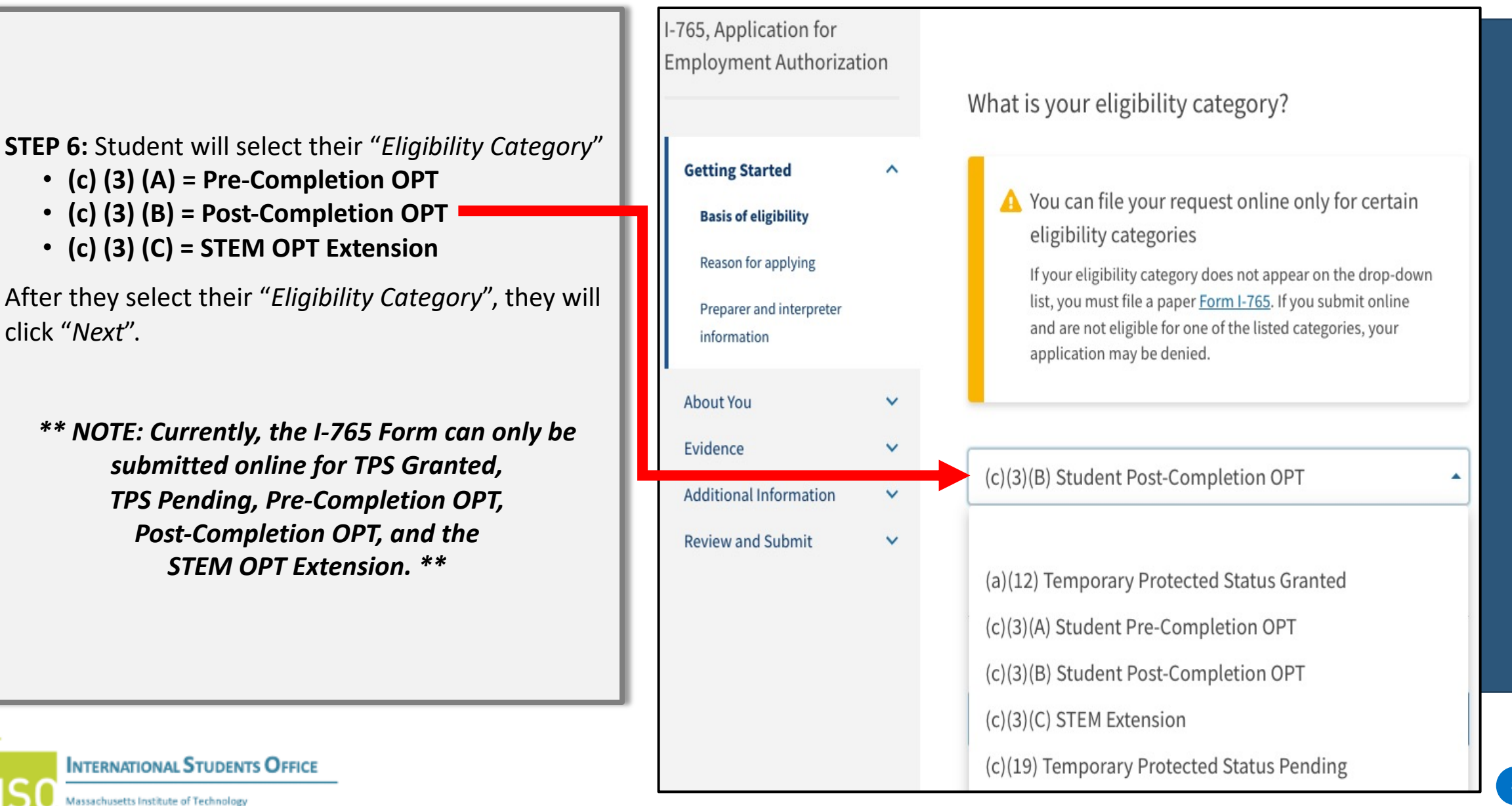

# **FULL INSTRUCTIONS AVAILABLE ON USCIS WEBSITE**

INTERNATIONAL STUDENTS OFFICE
Massachusetts Institute of Technology

 Students *MUST* read full written instructions for the Form I-765 on the USCIS website: <u>https://www.uscis.gov/i-765</u>

 The ISO will be sure to notify students when USCIS releases any additional documentation/instructions on Online Form I-765 filing.

 Current USCIS resources are linked from the following ISO webpages:

- F-1 Pre-Completion Optional Practical Training
- F-1 Post-Completion Optional Practical Training
- F-1 STEM Optional Practical Training Extension